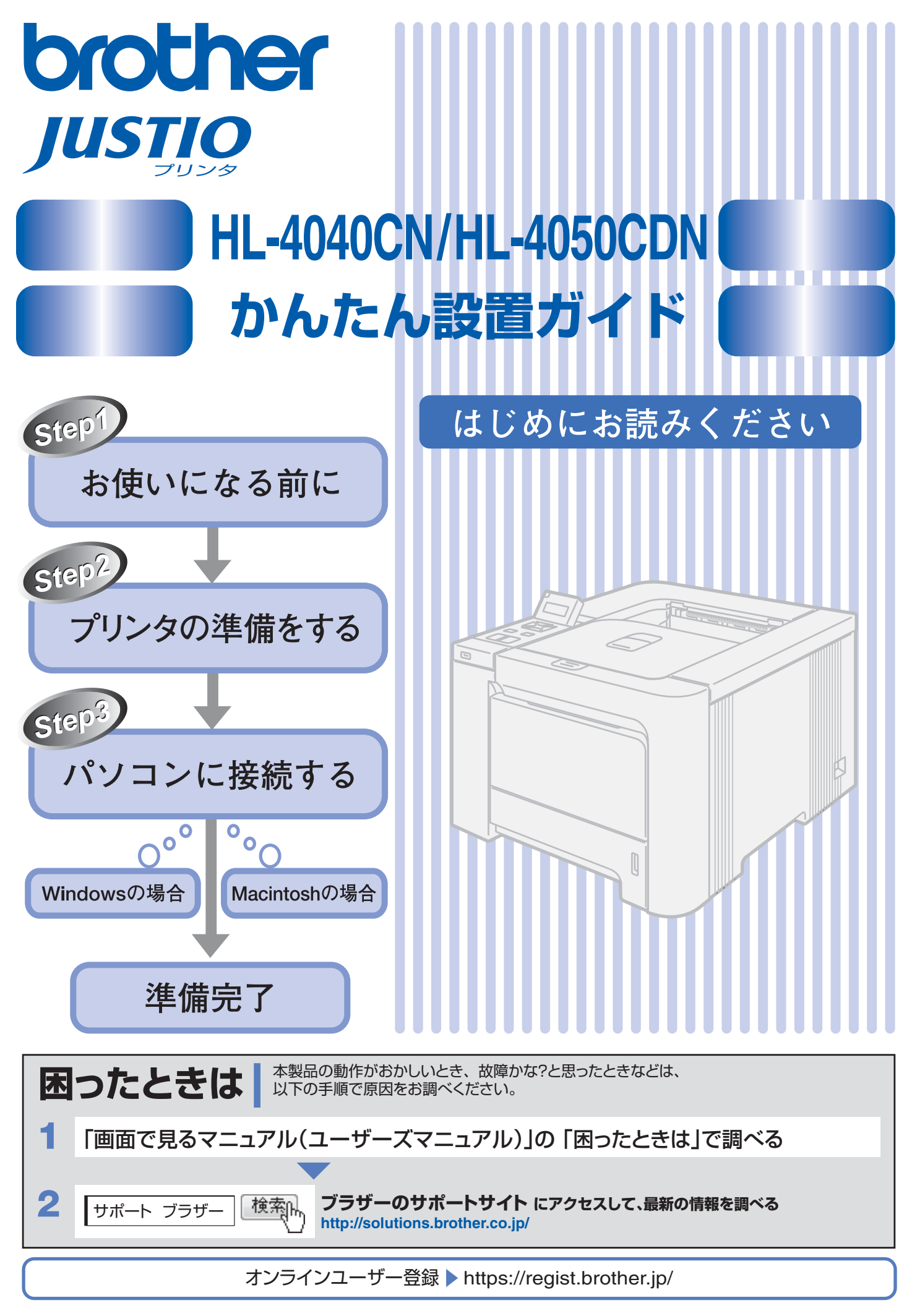

### 取扱説明書の構成

本製品には、以下の取扱説明書が同梱されています。

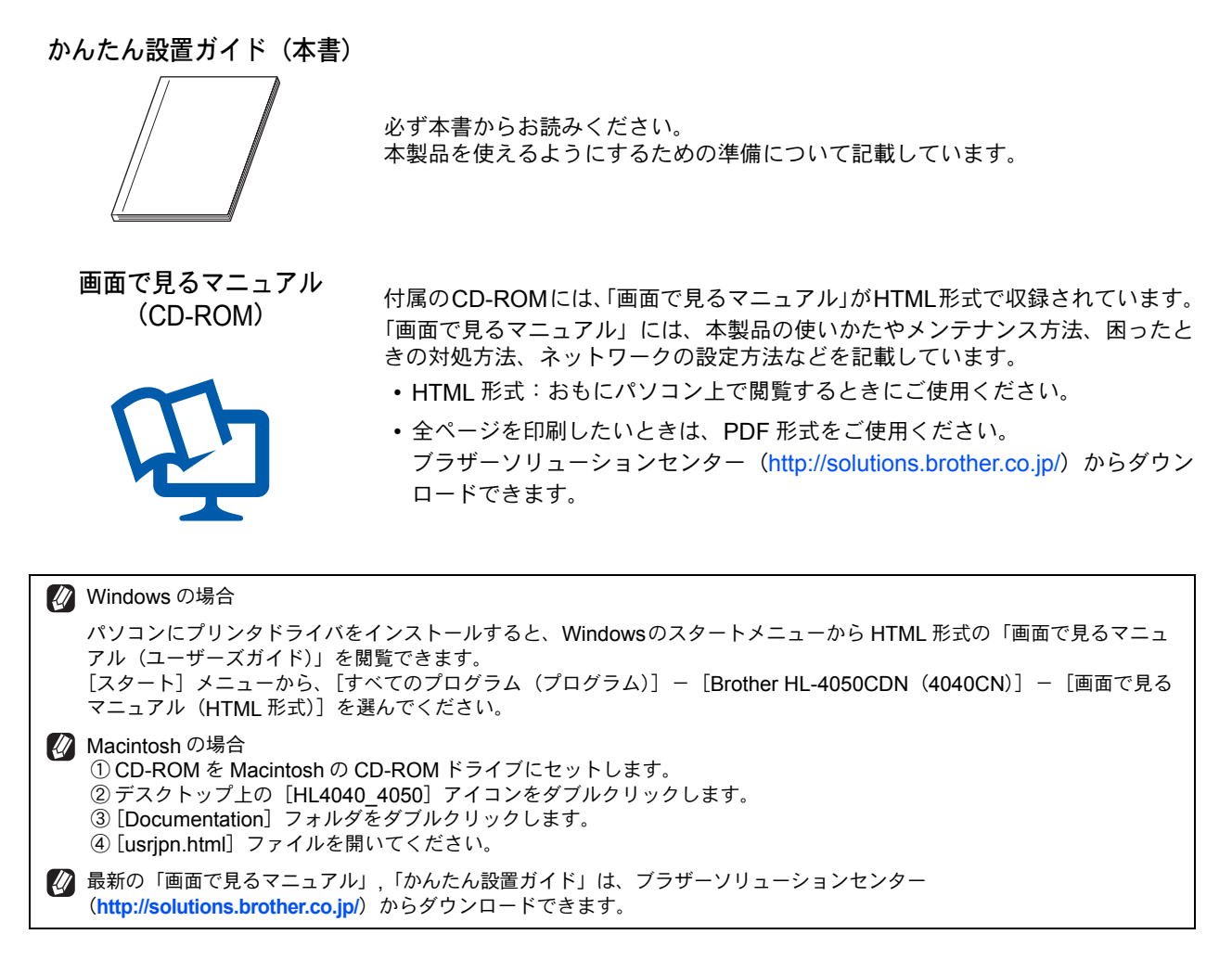

# 本書のみかた

### ■ 本書で使用されている記号

本書では、下記の記号が使われています。

| 注意 | お使いいただく上での注意事項、制限事項などを記載しています。 |
|----|--------------------------------|
| Ø  | 知っていると便利なことや、補足を記載しています。       |
|    | 参照先などを記載しています。                 |
|    | 取扱説明書への参照先を記載しています。            |

💋 詳細は、「画面で見るマニュアル」の「操作パネルの使いかた」をお読みください。

# 安全にお使いいただくために

このたびは本製品をお買い上げいただきましてまことにありがとうございます。

この「安全にお使いいただくために」では、お客さまや第三者への危害や損害を未然に防ぎ、本製品を安全にお 使いいただくために、守っていただきたい事項を示しています。

| <b>▲</b> 警告 | 誤った取り扱いをすると、人が死亡または重傷を負う可能性がある内容を示します。           |  |
|-------------|--------------------------------------------------|--|
| <u> 注意</u>  | <br> 誤った取り扱いをすると、人が傷害を負ったり、物的損害の発生が想定される内容を示します。 |  |
| ▮お願い        | ご使用いただく上での注意事項、制限事項などの内容を示しています。                 |  |

| $\bigcirc$     | 「してはいけないこと」を示しています。     | 0            | 「しなければいけないこと」を示しています。    |
|----------------|-------------------------|--------------|--------------------------|
| 8              | 「さわってはいけないこと」を示しています。   |              | 「電源プラグを抜くこと」を示しています。     |
|                | 「分解してはいけないこと」を示しています。   | $\bigotimes$ | 「火気に近づけてはいけないこと」を示しています。 |
| $(\mathbf{x})$ | 「水場で使ってはいけないこと」を示しています。 | ļ            | 「必ずアース線を接続すること」を示しています。  |
|                | 「特定しない危険通告」を示しています。     |              | 「感電の危険があること」を示しています。     |
|                | 「火災の危険があること」を示しています。    |              | 「火傷の危険があること」を示しています。     |

注意

■本製品は、厳重な品質管理と検査を経て出荷しておりますが、万一不具合がありましたら、「お客様相談窓口」までご 連絡ください。

■ お客さまや第三者が、本製品の使用の誤り、使用中に生じた故障、その他の不具合、または本製品の使用によって受けられた損害については、法令上賠償責任が認められる場合を除き、当社は一切その責任を負いませんので、あらかじめご了承ください。

■ かんたん設置ガイドなど、付属品を紛失した場合は、お買い上げの販売店にてご購入いただくか、ダイレクトクラブへご注文ください。

#### 電源についてのご注意

火災や感電、やけどの原因になります。

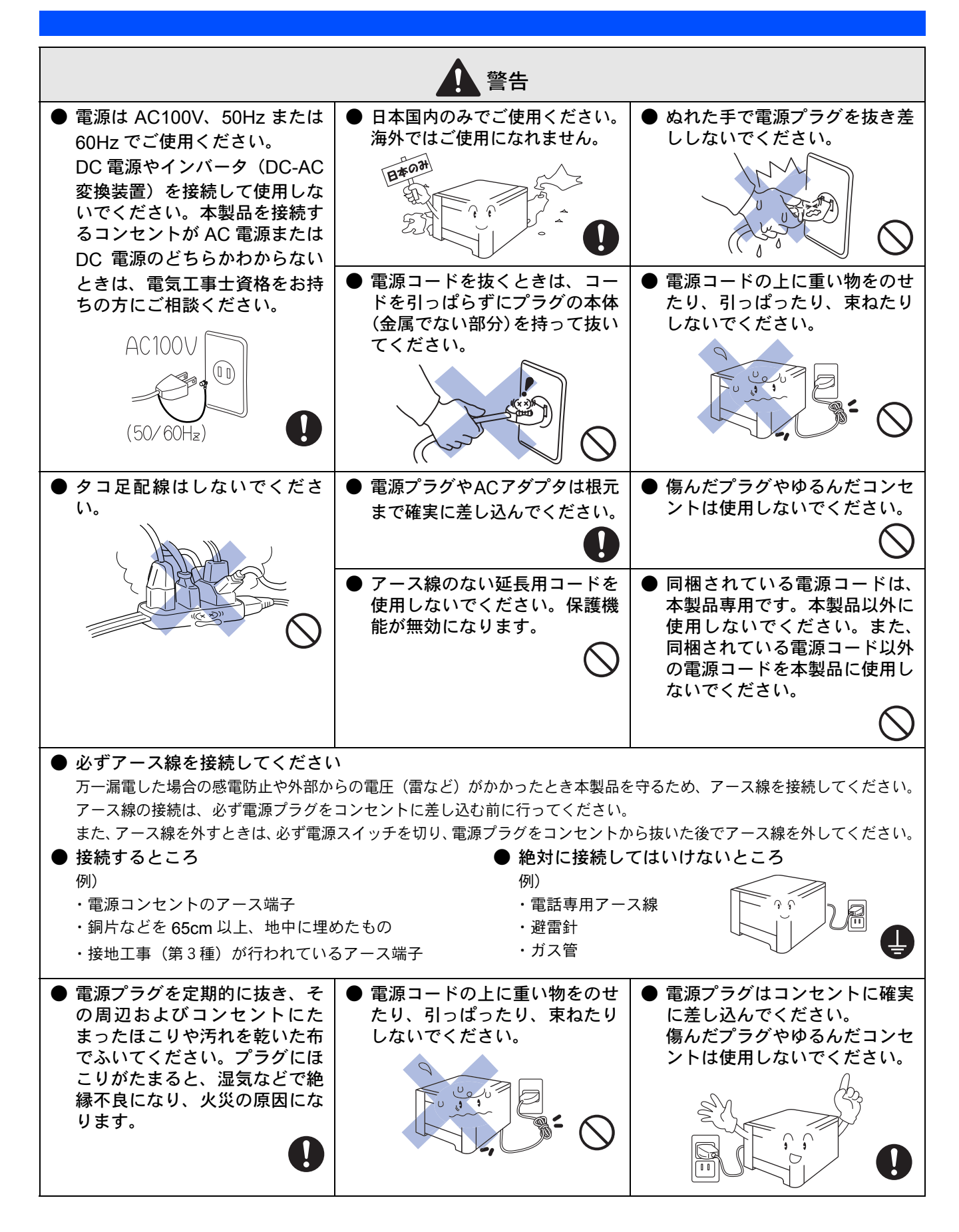

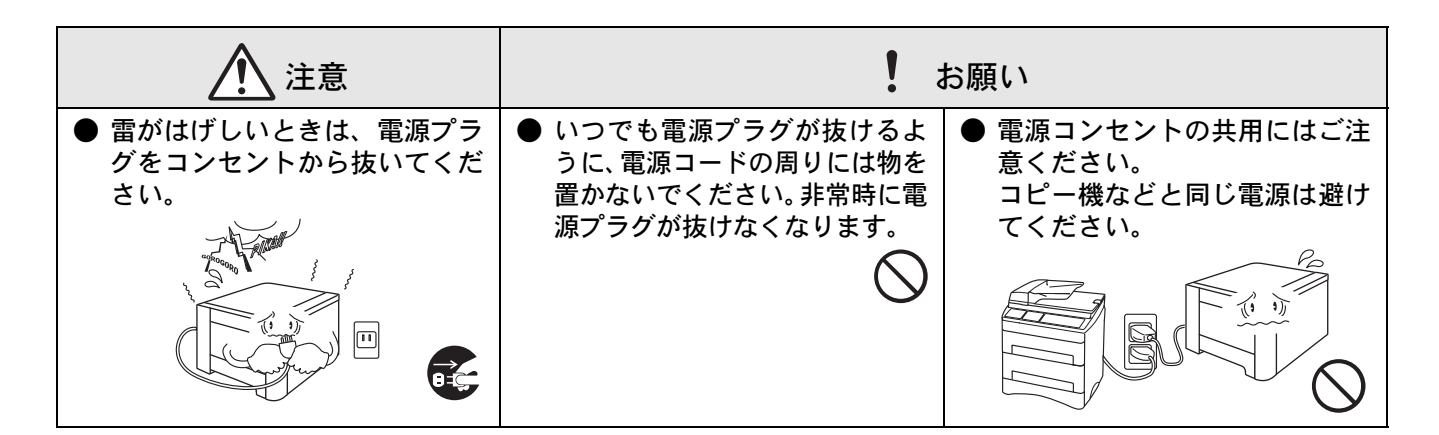

### このような場所に置かないで

以下の場所には設置しないでください。故障や変形、火災の原因になります。

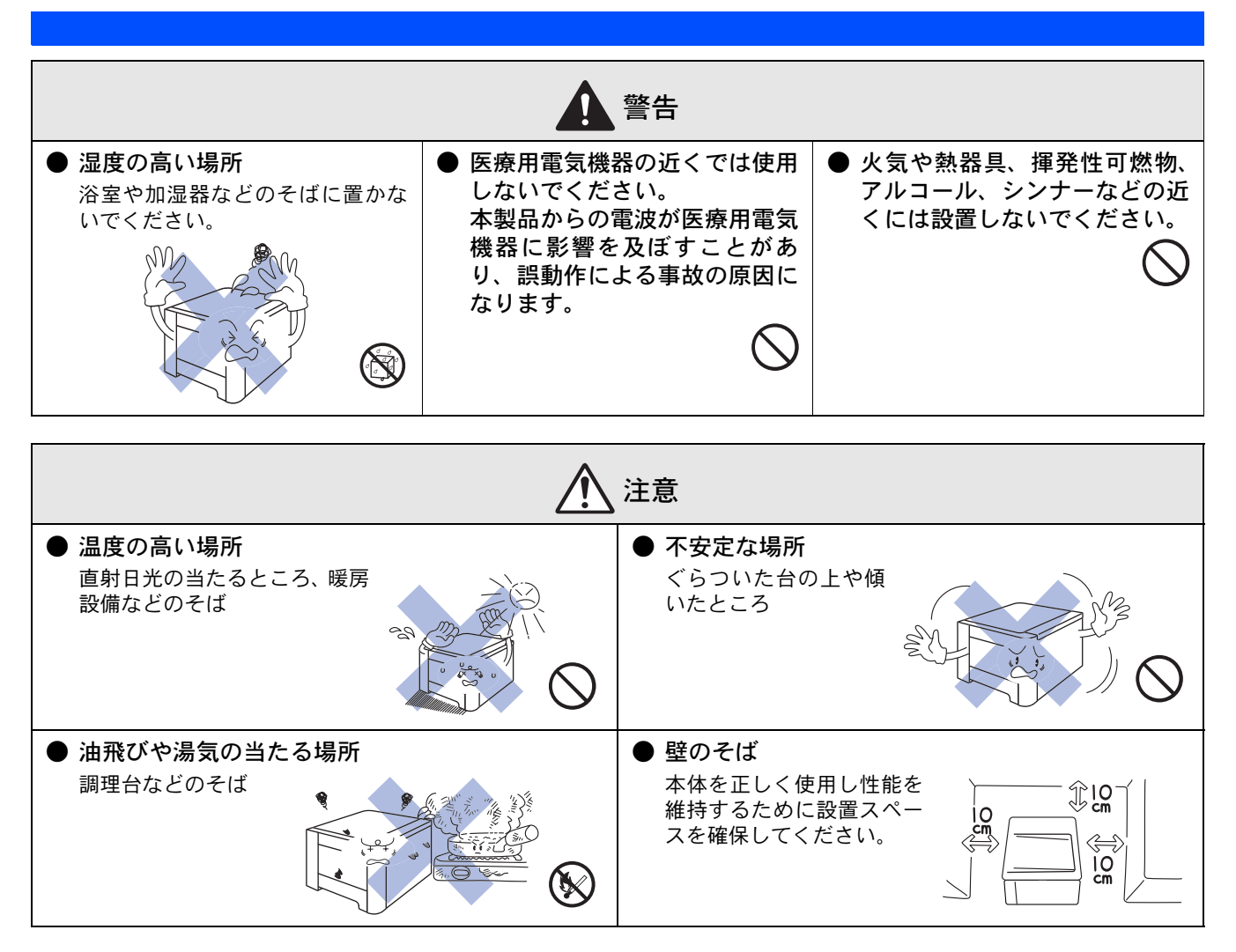

![](_page_5_Figure_0.jpeg)

### もしもこんなときには

下記の状況でそのまま使用すると火災、感電の原因になります。必ず電源プラグをコンセントから抜いてください。

![](_page_5_Figure_3.jpeg)

#### その他のご注意

故障や火災、感電、けがの原因になります。

![](_page_6_Figure_2.jpeg)

![](_page_7_Figure_0.jpeg)

停電がおきたときは

![](_page_7_Figure_2.jpeg)

用紙について

![](_page_7_Picture_4.jpeg)

# 規格

### ■ VCCI 規格

本製品は、クラス B 情報技術装置です。本製品は家庭環境で使用することを目的としていますが、本製品をラジオやテレビジョン受信機に近づけて使用されますと受信障害を引き起こすことがあります。 「画面で見るマニュアル」に従って、正しい取り扱いをしてください。 VCCI-B

### ■ レーザーに関する安全性

本製品は、米国において「保健および安全に関する放射線規制法」(1968 年制定)に従った米国厚生省(DHHS)施行 基準でクラスIレーザー製品であることが証明されており、危険なレーザー放射のないことが確認されています。 製品内部で発生する放射は保護ケースと外側カバーによって完全に保護されており、ユーザが操作しているときにレー ザー光が製品から漏れることはありません。

# ▲ 警告

(本書で指示されている以外の)機器の分解や改造はしないでください。 レーザー光線への被ばくや、レーザー光漏れによる失明のおそれがあります。内部の点検・調整・修理は販売店にご依頼 ください。

#### ■ 電源高調波

JIS C 61000-3-2 適合品 本製品は、高調波電流規格 JIS C 61000-3-2 に適合しています。

# 消耗品の回収リサイクルのご案内

http://www.brother.co.jp/product/support\_info/printer/recycle/index.htm

ブラザー 回収 検索い

ブラザーでは環境保護に対する取り組みの一環として消耗品のリサイクルに取り組んでおります。使い 終わりました消耗品がございましたら回収にご協力お願い申し上げます。詳しくは、ホームページをご 参照ください。 回収の対象になる消耗品

・トナーカートリッジ ・ドラムユニット ・ベルトユニット ・廃トナーボックス

# 目次

### 取扱説明書の構成

| 本書のみかた        |   |
|---------------|---|
| 安全にお使いいただくために | 1 |
| 電源についてのご注意    | 2 |
| このような場所に置かないで | 3 |
| もしもこんなときには    | 4 |
| その他のご注意       | 5 |
| 停電がおきたときは     | 6 |
| 用紙について        | 6 |
| 規格            | 7 |
| 目次            | 8 |
|               |   |

# STEP1 お使いになる前に ......9

| 付属品を確認する              | 10       |
|-----------------------|----------|
| 操作パネルの各部の名称           | 12       |
| CD-ROM の内容<br>Windows | 13<br>13 |
| Macintosh             | 13       |
| 動作環境                  | 14       |
| Windows               | 14       |
| Macintosh             | 14       |
| CD-ROM を起動する          | 15       |
| Windows               | 15       |
| Macintosh             | 15       |
|                       |          |

### STEP2 プリンタの準備をする ......17

| 梱包材を取り外す        |    |
|-----------------|----|
| トナーカートリッジをセットする | 19 |
| 用紙をセットする        | 20 |
| テストページを印刷する     | 21 |

# STEP3 Windows に接続する ......23

| プリンタドライバをインストール   | する24 |
|-------------------|------|
| USB ケーブルで接続する場合   | 24   |
| パラレルケーブルで接続する場合   |      |
| (HL-4050CDN のみ)   |      |
| ネットワークケーブルで接続する場合 | 27   |

### STEP3 Macintosh に接続する .....31

| プリンタドライバをインストールする | 32 |
|-------------------|----|
| USB ケーブルで接続する場合   | 32 |
| ネットワークケーブルで接続する場合 |    |

| ネットワーク管理者の方へ                 | 36            |
|------------------------------|---------------|
| ネットワーク環境で複数のパソコンから値<br>る場合   | も用す<br>36     |
| 本製品を接続する前<br>本製品を接続した後       | 36            |
| ネットワーク接続に必要なものの準備            | 37            |
| BRAdmin Light を使う(Windows)   | 38            |
| BRAdmin Light を使う(Macintosh) | 39            |
| ネットワーク設定をお買い上げ時の状態に          | 40<br>こ戻す<br> |
|                              | 40<br>40      |
| この続きは…                       | 41            |
| オフション製品のご案内<br>消耗品           | 41            |
| 商標について                       | 42            |
| 本製品の輸送                       | 43            |
| 再梱包于順                        | 43            |
| トナーカートリッジとドラムユニットの交換に        | ついて           |
| トナーカートリッジとドラムユニット、ベルト<br>ト   | ユニッ           |
| ド、 焼 ドノ ホノンスの 購入力な           |               |

![](_page_10_Picture_0.jpeg)

# お使いになる前に

本製品を箱から出し、付属品の確認を行います。

![](_page_10_Figure_3.jpeg)

STEP1 お使いになる前に

# ┃ 付属品を確認する

箱の中に下記の部品がそろっていることを確かめてください。本製品は、厳重な品質管理と検査を経て出荷して おりますが、万一足りないものがあったり、違うものが入っていたり、破損していたりした場合は、お買い上げ の販売店または「お客様相談窓口(ブラザーコールセンター) **™**0120-590-382」にご連絡ください。

![](_page_11_Figure_3.jpeg)

※工場出荷時にあらかじめ取り付けられています。

#### ● 取扱説明書

![](_page_11_Picture_6.jpeg)

| 注意                                                                                                    |
|----------------------------------------------------------------------------------------------------|
| <ul> <li>本製品とパソコンをつなぐケーブルは同梱されておりません。下記のいずれかの市販のケーブルをお買い求めの上、お使いください。</li> <li>OUSB ケーブル</li> <li>USB ケーブルは長さが 2.0m 以下のものをお使いください。</li> <li>パスパワーのUSBハブやMacintoshのキーボードなどのUSBポートに接続しないでください。</li> <li>パソコン本体の USB ポートに接続されているか確認してください。</li> <li>Oパラレルケーブル (HL-4050CDN)</li> <li>パラレルケーブルは長さが 2.0m 以下のものをお使いください。</li> <li>IEEE1284 に準拠した双方向通信対応のケーブルをお使いください。</li> <li>Oネットワークケーブル</li> <li>カテゴリ 5 以上の 10BASE-T または 100BASE-TX のストレートケーブルをお使いください。</li> </ul> |

### ■ 箱を開けたときは

箱から本製品を取り出したときは、シールやカバーを外してください。 また、箱や梱包材は廃棄せずに保管してください。

# 2 操作パネルの各部の名称

| 1_<br>2_ | Data<br>インザンデ*キマス<br>3 Y 00 0 | <ol> <li>Data ランプ(黄色)</li> <li>現在の本製品の状態を示します。</li> <li>点灯 :本製品のメモリーに印刷データが残っています。</li> <li>点滅 :パソコンから印刷データを受信中か処理中です。</li> <li>消灯 :本製品のメモリーに印刷データは残っていません。</li> </ol>                      |
|----------|-------------------------------|----------------------------------------------------------------------------------------------------|
| 3—       | H<br>Back                     | <ul> <li>2 液晶ディスプレイ</li> <li>ステータスメッセージ</li> <li>16 文字 2 列以内で様々なメッセージを表示します。</li> <li>■マークはトナーカートリッジのトナーの状態を示します。残り少なくなる<br/>と点滅し、完全になくなると消えます。</li> <li>バックライト<br/>本製品の状態を示します。</li> </ul> |
| 4_<br>5- | Go Cancel                     | <ul> <li>・消灯</li> <li>・緑色(正常)</li> <li>・赤色(エラー)</li> <li>・赤色(エラー)</li> <li>・ホ色(エラー)</li> <li>・オレンジ色(設定):メニューの選択中、または一時停止中です。</li> </ul>                                                     |
| 6_<br>7- |                               | <ul> <li>メニューボタン</li> <li>+ :モード、メニューおよび設定値(番号)を切り替えます。</li> <li>- :モード、メニューおよび設定値(番号)を切り替えます。</li> </ul>                                                                                   |

選択したモード、メニューおよび設定値(番号)を確定します。

Back:メニューを1つ上の階層に戻します。

4 Reprint ボタン

再印刷メニューを表示します。

#### 5 Direct Print ボタン

USB メモリー差込口に USB メモリーまたは PictBridge 対応のデジタルカメラを挿入しているときに、ダイレクトプリントモードに切り替えます。USB メモリー差込口の状態をランプで示します。

- ・消灯 : USB メモリー差込口に USB メモリーまたは PictBridge 対応のデジタルカメラが挿入され ていません。
- ・ 点灯(青色): USB メモリー差込口に USB メモリーまたは PictBridge 対応のデジタルカメラが挿入されています。

#### 6 Go ボタン

エラーメッセージを解除します。 印刷を一時停止したり、再開したりします。 選択した設定値(番号)を確定します。

#### 7 Cancel ボタン

印刷中のデータをキャンセルして、印刷を停止します。 操作パネルの設定メニューや再印刷メニュー、ダイレクトプリントメニューから復帰します。

😰 詳細は、「画面で見るマニュアル」の「操作パネルの使いかた」をお読みください。

# 3 CD-ROM の内容

付属の CD-ROM をパソコンの CD-ROM ドライブにセットして表示される画面から、以下のことが行えます。

Macintosh

### Windows

![](_page_14_Figure_3.jpeg)

![](_page_14_Picture_4.jpeg)

| 本製品の準備をアニメーションで説明します。                                                                                                    |
|----------------------------------------------------------------------------------------------------|
| 2 プリンタドライバのインストール                                                                                                    |
| プリンタドライバをインストールできます。<br>[プリンタドライバのインストール]からプリンタドライバをインストールする場合は、Windows は標準プリンタ<br>ドライバ、Macintosh は Macintosh プリンタドライバがインストールされます。 |
| 3 その他のインストール                                                                                                    |
| ネットワーク管理ユーティリティ、Linux ドライバ(要インターネット接続)等をダウンロードできます。                                                                                |
| 4 画面で見るマニュアル                                                                                                    |
| 本製品の「画面で見るマニュアル」をご覧いただけます。<br>■ Windows の場合                                                                                        |

HTML 形式の「画面で見るマニュアル」は、プリンタドライバをインストールする際に自動的にインストールさ れます。Windows 画面の[スタート] - [すべてのプログラム(プログラム)] - [Brother HL-4050CDN(4040CN)] - [画面で見るマニュアル(HTML形式)]からご覧いただけます。 「画面で見るマニュアル(HTML形式)」のインストールを希望しない場合は、プリンタドライバのインストール

「画面で見るマニュアル(FTML 形式)」のインストールを希望しない場合は、フリンタトフィハのインス の際に [カスタムインストール] を選び画面の指示に従ってください。

5 オンラインユーザー登録

**1** プリンタの準備をする

インターネット経由でユーザー登録を行います。

**6** サービス&サポートページ

http://solutions.brother.co.jp はお客様サポートホームページです。

本製品の最新情報を閲覧したり、最新のプリンタドライバや「画面で見るマニュアル(HTML 形式 /PDF 形式)」の ダウンロードが行えます。インターネット接続が必要です。

7 消耗品情報

ブラザー純正の消耗品のご購入等についてご案内します。インターネット接続が必要です。

❷ 視覚に障害のある方へ

スクリーンリーダー対応のファイルをご利用いただけます。同梱の CD-ROM の中から "readme.html" をご覧ください。

STEP1 お使いになる前に

# 4 動作環境

本製品をパソコンと接続する場合、パソコン側では以下の動作環境が必要となります。

### Windows

### Macintosh

OS / CPU /メモリー

Mac OS X 10.2.4 以降 PowerPC G4/G5、Intel Core Solo/Duo、 PowerPC G3 350 MHz / 128MB 以上

必要ディスク容量

50MB 以上

CD-ROM ドライブ

必須

インターフェース

• Hi-Speed USB 2.0

● ネットワーク

- ※ USB ケーブルは、市販品をご利用ください。
- ※ USB ケーブルは、長さが 2.0m 以下のものを お使いください。
- ※ お使いのパソコンが Hi-Speed USB 2.0 に対応 している場合は、Hi-Speed USB 2.0 の動作が保 証されたケーブルをお使いください。 (Hi-Speed USB 2.0 の動作が保証されたケーブ ルには認証ロゴが入っています。)
   ※ ネットワークケーブルは、カテゴリー 5 以上
- ※ ネットワークワークルは、カナゴリー 5 以上 の 10BASE-T または 100BASE-TX のスト レートケーブルをご使用ください。

🕢 メモリーの容量に余裕があると、動作が安定します。

#### 注意

Mac OS X 10.2 をお使いの場合は、Mac OS X 10.2.4
 以降へのアップグレードが必要となります。

限」でログオンする必要があります。

# 🧲 CD-ROM を起動する

![](_page_16_Picture_2.jpeg)

![](_page_18_Picture_0.jpeg)

# プリンタの準備をする

本体に付属品を取り付け、用紙をセットして実際に印刷できるかどうかテストします。

![](_page_18_Figure_3.jpeg)

STEP3 Windows に接続する

STEP1 お使いになる前に

| STEP2 プリンクの準備をする

# 梱包材を取り外す

🚺 本製品を輸送するときには、輸送中の破損を防ぐために、製品購入時に使用されていた梱包材および保護部材を使用して購入時の 状態で梱包してください。製品購入時に使用されていた梱包材および保護部材は開梱時に捨てずに保管してください。 3 ドラムユニットの緑色の取っ手を持って 注意 持ち上げ、止まる位置まで手前に引き出 ■ 電源プラグはまだコンセント します。 に差し込まないでください。 **1** フロントカバーボタンを押し、フロント カバーを開けます。 2 オレンジ色の保護部材(4ヶ所)を取り 外します。 オレンジ色の梱包材を取り外します。 4

![](_page_20_Picture_0.jpeg)

# 3 用紙をセットする

![](_page_21_Picture_2.jpeg)

### 3紙づまりや給紙ミスを防ぐため、用紙を よくさばいてください。

![](_page_21_Picture_4.jpeg)

● 用紙を記録紙トレイに入れます。 用紙は少しずつ入れてください。一度に たくさん入れると紙づまりや給紙ミスの 原因になります。 用紙がカセットの中で平らになっている こと、▼マークより下の位置にあること

を確認してください。

![](_page_21_Picture_6.jpeg)

![](_page_21_Picture_7.jpeg)

![](_page_21_Picture_8.jpeg)

![](_page_22_Figure_0.jpeg)

![](_page_23_Picture_1.jpeg)

![](_page_24_Picture_0.jpeg)

# Windows に接続する

本製品を Windows と接続して使用する場合は、付属のプリンタドライバやソフトウェアをインストールする必要があります。(Macintosh をお使いの方は、「STEP3 Macintosh に接続する」をお読みください。)

![](_page_24_Figure_3.jpeg)

本製品の各機能の使い方については、 付属のCD-ROMに収録されている 「画面で見るマニュアル」をお読みください。

 $\int$ 

![](_page_24_Picture_5.jpeg)

※画面で見るマニュアル(HTML形式)は、付属の CD-ROMに収録されている電子マニュアルです。 Windowsのパソコンにプリンタドライバをインス トールした後は、Windowsの[スタート]メ ニューからも閲覧できます。 (「取扱説明書の構成」をご覧ください。)

・・・ 本製品をプリンタとして使用するために必要なソフトウェアをインストールします

STEP1 お使いになる前に

# プリンタドライバをインストールする

注意

■ インストールを行う前に、「STEP1 お使いになる前に」「STEP2 プリンタの準備をする」が完了していることをご 確認ください。

### USB ケーブルで接続する場合

![](_page_25_Picture_5.jpeg)

![](_page_26_Picture_0.jpeg)

![](_page_27_Picture_1.jpeg)

![](_page_28_Picture_0.jpeg)

![](_page_29_Picture_1.jpeg)

![](_page_30_Picture_0.jpeg)

![](_page_31_Picture_1.jpeg)

![](_page_32_Picture_0.jpeg)

# Macintosh に接続する

本製品を Macintosh と接続して使用する場合は、付属のプリンタドライバやソフトウェアをインストールする必要があります。(Windows をお使いの方は、「STEP3 Windows に接続する」をお読みください。)

![](_page_32_Figure_3.jpeg)

… 本製品をプリンタとして使用するために必要なソフトウェアをインストールします

# プリンタドライバをインストールする

#### 注意

■ インストールを行う前に、「STEP1 お使いになる前に」「STEP2 プリンタの準備をする」が完了していることをご 確認ください。

BR-Script プリンタドライバをインストールする場合は、付属の CD-ROM に収録されている「画面で見るマニュアル」を参照して ください。

### USB ケーブルで接続する場合

![](_page_33_Figure_6.jpeg)

![](_page_34_Picture_0.jpeg)

![](_page_35_Picture_1.jpeg)

![](_page_36_Picture_0.jpeg)

# ネットワーク<mark>管理者の</mark>方へ

### ネットワーク環境で複数のパソコンから使用する場合

ADSL や CATV (ケーブルテレビ)、光ファイバーなどのインターネット環境で、複数のパソコンを使用している 場合は、本製品をネットワークケーブルで接続すると、どのパソコンからも本製品をプリンタとして利用するこ とができます。

### 本製品を接続する前

● 一般的な ADSL 環境での接続例

<パソコンが1台の場合>

ADSL モデムとパソコンが LAN ケーブルで接続されています。

![](_page_37_Figure_7.jpeg)

※ お使いの機器によっては、ADSL モデムにスプ リッタ機能が内蔵されている場合があります。

<パソコンが2台の場合>

複数のパソコンから同時にインターネットが利用 できるように、「ルータ」が導入されています。

![](_page_37_Figure_11.jpeg)

※ お使いの機器によっては、ADSL モデムにスプ リッタ機能が内蔵されている場合があります。

● 一般的な CATV /光ファイバー環境での接続例
 <パソコンが1台の場合>
 ケーブルモデムまたは光終端装置(ONU)とパソ

コンが LAN ケーブルで接続されています。

![](_page_37_Figure_15.jpeg)

### 本製品を接続した後

新たに LAN ケーブルを使って、本製品とルータを 接続します。

● 一般的な ADSL 環境での接続例

![](_page_37_Figure_19.jpeg)

※ お使いの機器によっては、ADSL モデムにスプ リッタ機能が内蔵されている場合があります。

#### ● 一般的な CATV 環境での接続例

![](_page_37_Figure_22.jpeg)

![](_page_37_Figure_23.jpeg)

![](_page_37_Figure_24.jpeg)

### ネットワーク接続に必要なものの準備

● ルータ

ADSL や CATV、光ファイバー(FTTH) などのイ ンターネット網と、家庭・オフィスの LAN(内部 ネットワーク)を中継する機器です。複数台のパ ソコンから同時にインターネットに接続すること ができるようになります。

![](_page_38_Figure_3.jpeg)

● LAN ケーブル 本製品とルータを接続するのに必要です。カテゴ リ5(100BASE-TX用)のストレートケーブルを お使いください。

![](_page_38_Picture_5.jpeg)

ルータの導入、接続方法については、お使いのルータの取扱説 明書をご覧ください。

☑ モデム、光終端装置(ONU)などの機器に関するご質問は、 提供メーカーにお問い合わせください

# BRAdmin Light を使う(Windows)

BRAdmin Light は、ブラザー製ネットワーク接続機器の初期設定用ユーティリティです。ネットワーク上のブラザー製品の検索やステータス表示、IP アドレスなどのネットワークの基本設定ができます。

BRAdmin Light の詳細は、「ブラザーソリューションセンター」(http://solutions.brother.co.jp/)を参照してください。

 ざらに高度なプリンタ管理が必要な場合は、最新のブラザー BRAdmin Professional ユーティリティをお使いください。
 「ブラザーソリューションセンター」(http://solutions.brother.co.jp/)からダウンロードすることができます。

パーソナルファイアウォール機能があるソフトウェア(Windowsのパーソナルファイアウォール機能など)を使用している場合、 新しいデバイスの検索に失敗する場合があります。その場合は、パーソナルファイアウォール機能を一旦停止させてください。 アドレス情報を設定後、パーソナルファイアウォール機能を再度有効にしてください。

| ■ BRAdmin Light をインストールする                                                                                                    | ■ BRAdmin Light を使って IP アドレス、<br>サブネットファク ゲートウェイを設定する                                                                                                    |
|----------------------------------------------------------------------------------------------------|----------------------------------------------------------------------------------------------------|
| <ul> <li>プリントサーバのお買い上げ時のパスワードは、[access]<br/>に設定されています。BRAdmin Light でパスワードを変更す<br/>ることができます。</li> <li>【その他のインストール】をクリックし</li> </ul> | <ul> <li>DHCP/BOOTP/RARP サーバがネットワーク上に存在する<br/>場合は、次の操作で IP アドレス、サブネットマスク、ゲートウェイを設定する必要はありません。プリントサーバが<br/>自動的に IP アドレスを取得します。</li> </ul>                                                                                                    |
| また。<br>また。                                                                                                    | 1       BRAdmin Light を起動します。         自動的に新しいデバイスの検索が開始されます。         デバイスを検索中         6秒間ネットワークを検索します。         解素の中止(5)         新デバイス数:1 (未設定デバイス数:1)                                                                                                    |
| 2 BRAdmin Light] をクリックしま<br>す。回面の指示に従ってください。                                                                                        | 2 新しいアハイスをタフルクリックします。<br>1000年1月1日 100 アパイスをタフルクリックします。<br>1000年1日 100 アパイス を多フルクリックします。<br>1000年1日 100 アパイス 100 アパイス 100 PT 100 PT |
| Vindows Vista をご使用の場合は、[ユーザーアカウント制御]<br>の画面が表示されます。[許可] をクリックしてください。<br>                                                            | 3 「IP 取得方法」から「STATIC」を選び<br>ます。[IP アドレス] [サブネットマス<br>ク] [ゲートウェイ] を入力し、[OK]<br>をクリックします。                                                                                                    |
|                                                                                                    | <b>4</b> アドレス情報が本製品に保存されました。                                                                                                    |

### BRAdmin Light を使う(Macintosh)

BRAdmin Light は、ブラザー製ネットワーク接続機器の初期設定用ユーティリティです。Mac OS X 10.2.4 以降の Macintosh からネットワーク上のブラザー製品の検索やステータス表示、IP アドレスなどのネットワークの基本設定ができます。 BRAdmin Light は、プリンタドライバのインストール時に自動的にインストールされます。

BRAdmin Light の詳細は、「ブラザーソリューションセンター」(http://solutions.brother.co.jp/)を参照してください。

![](_page_40_Picture_3.jpeg)

### ウェブブラウザで管理する

ブラザープリントサーバには、HTTP(Hyper Text Transfer Protocol)プロトコルを使用して、標準のブラウザでプリン タの設定や管理できるウェブサーバが備わっています。

プリントサーバのお買い上げ時のユーザ名は「admin」、パ スワードは [access] に設定されています。ウェブブラウ ザでパスワードを変更することができます。

Windows の場合は Microsoft Internet Explorer 6.0 以降または Firefox 1.0 以降、Macintosh の場合は Safari 1.0 以降を推奨いたします。
 どのウェブブラウザの場合も、JavaScript およびクッキーを有効にして使用してください。
 Safari の場合は、JavaScript を有効にするには、1.2 以降にアップグレードすることを推奨いたします。
 ウェブブラウザを使用するには、プリントサーバの IP アドレスが必要です。

![](_page_41_Picture_4.jpeg)

![](_page_41_Picture_5.jpeg)

(printer\_ip\_address は、ご使用のプリンタの IP アドレスまたはノード名です。)

例) プリンタの IP アドレスが 192.168.1.2 の場合
 入力欄には「http://192.168.1.2」と入力します。

「画面で見るマニュアル」を参照してください。

### ネットワーク設定をお買い上げ時の状態 に戻す

既に設定している IP アドレスやパスワードなど、すべての プリントサーバの情報をお買い上げ時の状態に戻すには、次 の手順に従ってください。

![](_page_41_Picture_11.jpeg)

「プリンタ設定一覧」が印刷されます。

# この続きは…

ここまでの操作で、本製品を使えるようにするための準備が完了しました。本製品をお使いいただくときは、「画 面で見るマニュアル」をよくお読みいただき、正しくお使いください。

![](_page_42_Figure_2.jpeg)

#### 🖉 Windows の場合

パソコンにプリンタドライバをインストールすると、Windowsのスタートメニューから HTML 形式の [画面で見るマニュアル (HTML 形式)]を閲覧できます。

[スタート] メニューから、[すべてのプログラム (プログラム)] - [Brother HL-4050CDN (4040CN)] - [画面で見るマニュアル (HTML 形式)] を選んでください。

#### Macintosh の場合

- ① CD-ROM を Macintosh の CD-ROM ドライブにセットします。
- ② デスクトップ上の [HL4040\_4050] アイコンをダブルクリックします。
- ③ [Documentation] フォルダをダブルクリックします。
- ④ [usrjpn.html] ファイルを開いてください。

### オプション製品のご案内

本製品に装着できるオプションです。オプションを装着することで本製品の機能をさらに拡張してお使いいただけます。

![](_page_42_Picture_13.jpeg)

詳しくは「画面で見るマニュアル」の「オプション製品を使う」をご覧ください。

![](_page_42_Figure_15.jpeg)

### 消耗品

![](_page_43_Picture_1.jpeg)

詳しくは、「画面で見るマニュアル」の「メンテナンス」をご覧ください。

| トナーカートリッジ<br>(ブラック:TN-190BK/TN-195BK、<br>シアン:TN-190C/TN-195C、<br>マゼンタ:TN-190M/TN-195M、<br>イエロー:TN-190Y/TN-195Y) | ドラムユニット( <b>DR-190CL</b> )  |
|----------------------------------------------------------------------------------------------------|-----------------------------|
|                                                                                                    |                             |
| ベルトユニット( <b>BU-100CL</b> )                                                                                      | 廃トナーボックス( <b>WT-100CL</b> ) |
|                                                                                                    |                             |

# 商標について

本文中では、OS 名称を略記しています。

Windows 2000 Professional の正式名称は、Microsoft Windows 2000 Professional operating system です。 (本文中では Windows 2000 と表記しています。)

Windows XP の正式名称は、Microsoft Windows XP operating system です。

Windows Vista の正式名称は、Microsoft Windows Vista operating system です。

Microsoft、Windows、Windows Vista は、米国 Microsoft Corporation の米国およびその他の国における登録商標または 商標です。

Apple、Macintosh は、Apple Inc. の商標です。

Adobe は Adobe Systems Incorporated (アドビシステムズ社)の商標です。

Pentium は、Intel Corporation の登録商標です。

本書に記載されているその他の会社名および製品名は、各社の商標または登録商標です。

# 本製品の輸送

![](_page_44_Figure_1.jpeg)

### 再梱包手順

![](_page_44_Figure_3.jpeg)

3 ドラムユニットの緑色の取っ手を持って 持ち上げ、止まる位置まで手前に引き出 注意 します。 • 持ち運びするときは、ドラムユニットの緑色の取っ手 を持ってください。ドラムユニットの側面は持たない でください。 トナーがこぼれたときのために、取り外したドラムユ ニットを使い捨ての紙の上に置くことをおすすめしま す。 トナーカートリッジの取り扱いには細心の注意を払っ 4 本体左側にあるグレーのロックレバー てください。万一、トナーが手や衣服に付着した場合 には、すぐにぬれた布でふき取るか、洗い流してくだ を上げます。 さい。 • 静電気によって本製品が損傷することを防ぐために、 ドラムユニットの緑色の取っ手を持っ 下図に示す電極には手を触れないでください。 て、プリンタから取り出します。 ロックレバー 5 すべてのトナーカートリッジをドラムユ ニットから取り出します。 ٦Ì

![](_page_46_Picture_0.jpeg)

![](_page_47_Picture_0.jpeg)

![](_page_48_Picture_0.jpeg)

13 ドラムユニットをプリンタに戻します。

![](_page_48_Picture_2.jpeg)

ビラムユニットを固定させるためのオレ
 ンジ色の保護部材(2ヶ所)を取り付け
ます。

![](_page_48_Picture_4.jpeg)

プリンタのフロントカバーを閉じます。 液晶ディスプレイを起こしている場合 は、元の位置に戻します。

![](_page_49_Picture_1.jpeg)

10 プリンタを 2 人以上で持ち上げ、ビニー ル袋に入れます。

次に、プリンタと梱包材をダンボールに 入れます。このとき、本体前面側を梱包 材の「FRONT」マーク側(1)に合わ せます。

最後に、トナーカートリッジ用の梱包材 (2)を1番上に置きます。

![](_page_49_Picture_5.jpeg)

ひ各トナーカートリッジを梱包材に入れます。

![](_page_49_Picture_7.jpeg)

1 番上に 2 つのトレーを置き、本体前面 側のトレーに廃トナーボックスを入れま す。

![](_page_49_Picture_9.jpeg)

10 箱を閉じ、テープを貼って完全に閉めます。

# アフターサービスのご案内

![](_page_50_Figure_1.jpeg)

※ かんたん設置ガイドに乱丁、落丁があったときは、「ブラザーコールセンター(お客様相談窓口)0120-590-382 (フリーダイヤル)」にご連絡ください。

本製品は日本国内のみでのご使用となりますので、海外でのご使用はお止めください。海外で使用されている電源が本製 品に適切ではない恐れがあります。海外で本製品をご使用になりトラブルが発生した場合、当社は一切の責任を負いかね ます。また、保証の対象とはなりませんのでご注意ください。

● お買い上げの際、販売店でお渡しする保証書は大切に保管してください。 ● 本製品の補修用性能部品の最低保有期限は製造打ち切り後 5 年です。(印刷物は 2 年です)

### トナーカートリッジとドラムユニットの交換について

本製品では、画像を作成するドラムユニットに 4 色のトナーカートリッジを取り付けて使用する仕組みになっています。ト ナーの残量がなくなったり、ドラムユニットが寿命により使用できなくなったりしたときには、必ず分離して、使用できな くなった部品のみを廃却し交換してください。

![](_page_51_Picture_2.jpeg)

ドラムユニットにトナーカートリッジを取り付けた状態

![](_page_51_Picture_4.jpeg)

(標準タイプ:TN-190C/TN-190M/TN-190Y/TN-190BK) (大容量タイプ:TN-195C/TN-195M/TN-195Y/TN-195BK)

🐑 交換方法については、「画面で見るマニュアル(HTML 形式)」の「メンテナンス」をお読みください。

### トナーカートリッジとドラムユニット、ベルトユニット、廃トナーボックスの購入方法

お近くの販売量販店で取り扱っておりますが、インターネット、電話、ファクス、携帯サイトでのご注文も承っております。

![](_page_51_Picture_9.jpeg)

• 消耗品については、お買い上げの販売店にてお買い求めください。

• 万一、販売店よりお買い求めできない場合は、弊社ダイレクトクラブにて対応させていただきます。なお、FAX にてご 注文いただく場合は、「画面で見るマニュアル(HTML 形式)」の「ご注文シート」を印刷してご利用ください。

![](_page_51_Picture_12.jpeg)